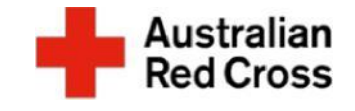

# Red Cross Emergency Relief செஞ்சிலுவைச் சங்க அவசரகால நிவாரணம்

# What is emergency relief? உங்கள் விண்ணப்பத்தை எவ்வாறு சமர்ப்பிப்பத

Red Cross Emergency Relief provides limited support to help people meet essential basic needs like food, medicine, and housing. உணவு, மருந்து, மற்றும் தங்குமிடம் போன்ற அத்தியாவசிய அடிப்படைத் தேவைகளைப் பூர்த்திசெய்ய மக்களுக்கு உதவும் வகையில், செஞ்சிலுவைச் சங்கத்தின் அவசரகால நிவாரணமானது வரையறுக்கப்பட்ட ஆதரவை வழங்குகிறது.

Red Cross can provide some financial and casework support for people on temporary visas, people seeking asylum, and people with uncertain visa status. தற்காலிக விசாக்களில் உள்ள மக்கள், புகலிடம் கோருவோர், மற்றும் நிச்சயமற்ற விசா நிலைமையில் உள்ளவர்களுக்கு செஞ்சிலுவைச் சங்கத்தினால் சில நிதி மற்றும் விவகார (கேஸ்வேர்க் – casework) ஆதரவுகளை வழங்க முடியும்.

An application for support can be made if you are experiencing financial hardship, which will be assessed against the eligibility criteria of any funding available in your State or Territory at the time you apply. நீங்கள் நிதி நெருக்கடியை அனுபவிக்கிறீர்கள் என்றால், ஆதரவுதவிக்கான ஒரு விண்ணப்பத்தை நீங்கள் சமர்ப்பிக்கலாம். உங்கள் விண்ணப்பமானது, நீங்கள் விண்ணப்பிக்கும் நேரத்தில் உங்கள் மாநிலத்திலோ அல்லது பிரதேசத்திலோ கிடைக்கும் ஏதேனும் நிதியுதவிக்குத் தகுதிபெறுவதற்கான வரையறைகளுக்கேற்ப மதிப்பிடப்படும்.

Emergency Relief payments are not income support. They are limited payments, which we understand may not meet all needs that you have. அவசரகால நிவாரணக் கொடுப்பனவுகள் என்பன வருமான ஆதரவுதவி அல்ல. அவை வரையறுக்கப்பட்ட கொடுப்பனவுகள், அத்துடன் அவை உங்களுக்கு இருக்கும் எல்லாத் தேவைகளையும் பூர்த்தி செய்யாமல் போகலாம் என்பதை நாங்கள் புரிந்துகொள்கிறோம்.

# Before Starting Your Application உங்கள் விண்ணப்பத்தைத் தொடங்க முன்னர்

You can find a list of additional supports and other resources available on the <u>Emergency Relief Support website</u>. அவசரகால நிவாரண ஆதரவுதவி இணையதளத்தில் (Emergency Relief Support website), மேலதிக ஆதரவுதவிகள் மற்றும் பிற ஆதாரவளங்களின் பட்டியலொன்றை நீங்கள் காணலாம்.

# How to Apply எப்படி விண்ணப்பிப்பது

This document provides step-by-step instructions for submitting your application via the <u>Red Cross Client Portal</u>. You will complete four steps, as outlined in Figure 1. செஞ்சிலுவைச் சங்கப் பயனர் இணையமுகப்பு (Red Cross Client Portal) வழியாக உங்கள் விண்ணப்பத்தைச் சமர்ப்பிப்பதற்கான படிப்படியான அறிவுறுத்தல்களை இந்த ஆவணம் வழங்குகிறது. வரைபடம் 1-இல் விவரிக்கப்பட்டுள்ளபடி, நீங்கள் நான்கு படிமுறைகளைப் பூர்த்திசெய்வீர்கள்.

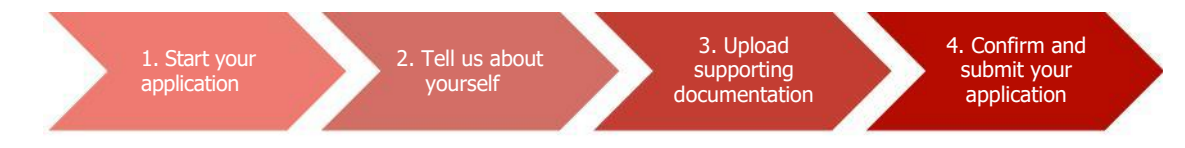

Figure 1. Four steps to submit your application

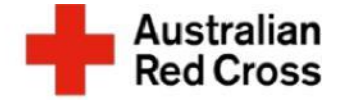

# Step 1: Start your application படிமுறை 1: உங்கள் விண்ணப்பத்தைத் தொடங்குங்கள் n

A. Visit the <u>Red Cross Client Portal</u> 1. செஞ்சிலுவைச் சங்கப் பயனர் இணையமுகப்பிற்கு (Red Cross Client Portal) செல்லுங்கள்

| <ul> <li><i>B.</i> Register for an account with Red<br/>Cross, by clicking on the Register tab 2,<br/><i>要</i></li></ul>                                                                                                    | //00 |                                                        | Australian<br>Red Cross                                                                                                    | 🚸 English - Sign in                                                                   |              |
|----------------------------------------------------------------------------------------------------|------|--------------------------------------------------------|----------------------------------------------------------------------------------------------------|---------------------------------------------------------------------------------------|--------------|
| Cross, by clicking on the Register tab 2.<br>ஆ. 'பதிவு செய்' (Register) என்ற<br>பொத்தானைச் சொடுக்குவதன்<br>(கிளிக் செய்வதன்) மூலம்,<br>செஞ்சிலுமைச் சங்கத்தில்<br>கணக்கொன்றைப்       Register         Note: You will need to create a password that is at least<br>eight characters long that includes குறிப்பு: எண்கன்;<br>சின்னங்கள், ஆங்கிலத்திலுள்ள<br>எழுத்துக்கள் மற்றும் பெரிய எழுத்துக்களை<br>எழுத்துக்கள் நீளமான, ஒரு       Register         Note: If you have already<br>applied for Red Cross support<br>and have an existing account<br>you can sign-in with the same<br>email and password.       Register for people on temperary viss<br>Intergency relief support for people on temperary viss<br>Intergency relief support for people on temperary viss<br>Intergency relief suppor                                                                                                    |      | B. Register for an account with Red                    | 2                                                                                                    |                                                                                       |              |
| على       'u@a (AFu') (Register) என்ற<br>(Barlis AFu') மு.au,<br>சைஞ்சிலுவைச் சங்கத்தில்<br>கணக்கொள்றைப்         Note: You will need to create a password that is at least<br>eight characters long that includes குறிப்பு: என்கன்.         Brain mitisedir, ஆங்கிலத்திலுள்ள<br>எழுத்துக்கள் மற்றும் பெரிய எழுத்துக்களை<br>உள்ளடக்கிய, குறைந்தபட்சம்<br>எழுத்துக்கள் நீளாமான, ஒரு         Note: If you have already<br>applied for Red Cross support<br>and have an existing account<br>you can sign-in with the same<br>email and password.         If there are four incorrect sign-in attempts Nete Test<br>the account will be locked for 24 hours. You<br>will be able to re-set your password after 24 hours.<br><i>Synthesing Bay information</i> .         If there are four incorrect sign-in attempts Nete Test<br>the account will be locked for 24 hours. You<br>will be able to re-set your password after 24 hours.<br><i>Synthesing Spain English</i> . Joing Juli<br><i>Grafit Spain Spain English</i> .         If there are four incorrect sign-in attempts Nete Test<br>the account will be locked for 24 hours. You<br>will be able to re-set your password after 24 hours.<br><i>Synthesing Spain English</i> . <i>Spain Spain English</i><br><i>Grafit Spain Spain Spain Spain</i> .<br><i>Spain Spain Spain Spain</i> .<br><i>Spain Spain Spain Spain</i> .<br><i>Spain Spain Spain</i> .<br><i>Spain </i>                                   |      | Cross, by clicking on the Register tab 2.              | Sign in     Register                                                                                                    |                                                                                       |              |
| Cluring支ពកាតារដ வெசாடுக்குவதன்<br>(கிளிக் செய்வதன்) மூலம்,<br>வசஞ்சிலுவைச் சங்கத்தில்<br>கணக்கொன்றைப்<br>Note: You will need to create a password that is at least<br>ight characters long that includes கறிப்பு: எண்கக்க்;<br>சின்னாங்கள், ஆங்கிலத்திலுள்ள<br>எழுத்துக்கள் மற்றும் பெரிய எழுத்திக்களை<br>உள்ளடக்கிய, குறைந்தபட்சம் எ<br>படு<br>எழுத்துக்கள் நீளமான, ஒரு<br>Note: If you have already<br>applied for Red Cross support<br>and have an existing account<br>you can sign-in with the same<br>email and password.<br>If there are four incorrect sign-in attempts Note Two<br>the account will be locked for 24 hours. You<br>will be able to re-set your password alter 2<br>Angelication attempts Note Two<br>will be able to re-set your password alter 2<br>Aprication attempts Note Two<br>will be able to re-set your password alter 2<br>Aprication attempts Note Two<br>will be able to re-set your password alter 2<br>Aprication attempts Note Two<br>will be able to re-set your password alter 2<br>Aprication attempts Note Two<br>will be able to re-set your password alter 2<br>Aprication attempts Note Two<br>will be able to re-set your password alter 2<br>Aprication attempts Note Two<br>will be able to re-set your password alter 2<br>Aprication attempts Note Two<br>will be able to re-set your password alter 2<br>Aprication attempts Note Two<br>will be able to re-set your password alter 2<br>Aprication attempts Note Two<br>will be able to re-set your password alter 2<br>Aprication attempts Note Two<br>will be able to re-set your password alter 2<br>Aprication attempts Note Two<br>will be able to re-set your password alter 2<br>Aprication attempts Note Two<br>will be able to re-set your password alter 2<br>Aprication attempts Applied at the set of the could be applied at the set of the paper and the set of the paper and the set of the paper and the set of the paper and the set of the paper and the set of the paper and the set of the paper and the se                                                                                                    |      | ஆ. 'பதிவு செய்' (Register) என்ற                        | Register                                                                                                    |                                                                                       |              |
| (協耐信法 ら年山和英荷) (少の山放,<br>の年黄身製のの山芋 年満忠素質約<br>来の研結品市前の方山) Note: You will need to create a password that is at least<br>eight characters long that includes (新力に): என்குக்கர்.<br>前前の可加点方: ஆ.前名の美景製がする<br>可少算製活表前: 原力回加 ら山力们山 可少算製品をあの可<br>உ.前不正法器山, 受のறந்தபட்சம் எ<br>。                                                                                                    |      | பொத்தானைச் சொடுக்குவதன்                                | inguite.                                                                                                    |                                                                                       |              |
| Gergin பலையை சங்கத்தில்<br>கணக்கொன்றைய்  Note: You will need to create a password that is at least<br>eight characters long that includes குறிப்பு: என்ககன்;<br>சின்னங்கள், ஆங்கிலத்திலுள்ள இறிப்பு: என்ககன்;<br>சின்னங்கள், ஆங்கிலத்திலுள்ள இறிப்பு எழுத்திக்களை<br>உள்ளடக்கிய, குறைந்தபட்சம்<br>எழுத்துக்கள் நீளமான, ஒரு<br>Note: If you have already<br>application status<br>oration<br>and have an existing account<br>you can sign-in with the same<br>email and password.  If there are four incorrect sign-in attempts New Text<br>the account will be locked for 24 hours. You will be able to re-set your password after 2 there are netered to display<br>hours. குறிப்பு: எண்கள், சின்னாககள்;<br>ஆங்கிலத்திலுள்ள சிறிய<br>எழுத்துக்களை உள்ளடக்கிய,<br>குறைந்தபட்சம் எட்டு எழுத்துக்கள்<br>திண்ணாக கிரிய<br>எழுத்துக்களை உள்ளடக்கிய,<br>குறைந்தபட்சம் எட்டு எழுத்துக்கள்<br>திர்ப்பு: எண்கள், சின்னாககள்;<br>கள்ளாககள்;<br>சின்னாககள்;<br>கர்ப்பு கண்கள் கிரிய<br>எழுத்துக்களை உள்ளடக்கிய,<br>குறைந்தபட்சம் எட்டு எழுத்துக்கள்<br>கர்ப்பு கண்கள் கிரிய<br>எழுத்துக்களை உள்ளடக்கிய,<br>குறைந்தபட்சம் எட்டு எழுத்துக்கள்<br>கர்ப்பு கண்கள் கிரிய<br>எழுத்துக்களை உள்ளடக்கிய,<br>குறைந்தபட்சம் எட்டு எழுத்துக்கள் மற்றும் பெரிய<br>எழுத்துக்களை உள்ளடக்கிய,<br>குறைந்தபட்சம் எட்டு எழுத்துக்கள் மற்றும் பெரிய<br>எழுத்துக்களை உள்ளடக்கிய,<br>கீனாமானா என்                                                                                                    |      | (கிளிக் செய்வதன்) மூலம்,                               | * Email*                                                                                                    |                                                                                       |              |
| கணக்கொன்றைப்         Note: You will need to create a password that is at least<br>eight characters long that includes கறிப்ப: என்ககள்;<br>இன்னங்கள்; ஆங்கிலத்திலன்<br>எழுத்துக்கள் மற்றும் பெரிய எழுத்துக்களை<br>உள்ளடக்கிய, குறைந்தபட்சம்<br>எழுத்துக்கள் நீளமான, ஒரு         Note: If you have already<br>applied for Red Cross support<br>and have an existing account<br>you can sign-in with the same<br>email and password.         If there are four incorrect sign-in attempts Net Text<br>the account will be locked for 24 hours. You         If there are four incorrect sign-in attempts Net Text<br>the account will be locked for 24 hours. You         will be able to re-set your password ater?<br>ஆங்கிலத்திலுள்ள சினிய<br>எழுத்துக்களை உள்ளடக்கிய,<br>குறைந்தபட்சம் எட்டு எழுத்துக்கன்                                                                                                    |      | செஞ்சிலுவைச் சங்கத்தில்                                | * Password*                                                                                                    |                                                                                       |              |
| Note: You will need to create a password that is at least<br>eight characters long that includes (所)[11]: GIOBREAGT,<br>Right start is at, 梁市協の波算保い行用、GIOBREAGT,<br>GIU (算法) is GIOBREAGT,<br>GIU (算法) is GIOBREAGT,<br>CIU (算法) is GIOBREAGT,<br>CIU (GIOBREAGT, CIU (GIOBREAGT, CIU))<br>and have an existing account<br>you can sign-in with the same<br>email and password.       Application to<br>20050         Mote: If you have already<br>applied for Red Cross support<br>and have an existing account<br>you can sign-in with the same<br>email and password.       Therefore the proofs on temporary visa<br>Ref Cost survival redet for proofs on temporary visa<br>between the same<br>email and password.         If there are four incorrect sign-in attempts Note Text<br>the account will be able to re-set your password after 24<br>hours. GDILL; : GIOBREAGT, Soft,<br>guirishours glouing GIU<br>GIU<br>GIU (GIU (GIU))<br>GIU (GIU (GIU))<br>GIU (GIU))<br>GIU (GIU (GIU))<br>GIU (GIU))<br>GIU |      | கணக்கொன்றைப்                                           | * Confirm password *                                                                                                    |                                                                                       |              |
| eight characters long that includes 医前止止; என்குகன்,<br>இன்னங்கள், ஆங்கிலத்திலுள்ள<br>எழுத்துக்கள் மற்றும் பெரிய எழுத்துக்களை<br>உள்ளடக்கிய, குறைந்தபட்சம் எ<br>எழுத்துக்கள் நீளமான, ஒரு<br>Note: If you have already<br>applied for Red Cross support<br>and have an existing account<br>you can sign-in with the same<br>email and password.<br>If there are four incorrect sign-in attempts Note Text<br>the account will be locked for 24 hours. You<br>will be able to re-set your password alter 24<br>there are no records to display<br>hours. குறிப்பு: எண்கள், இன்னாகள், கன்,<br>ஆங்கிலத்திலுள்ள சிறிய<br>எழுத்துக்கள் மற்றும் பெரிய<br>எழுத்துக்கள் உள்ளடக்கிய,<br>குறைந்தபட்சம் எட்டு எழுத்துக்கள்                                                                                                    |      | Note: You will need to create a password that is       | at least                                                                                                    |                                                                                       |              |
| 第 ன்னாங்கள், ஆங்கிலத்திலுள்ள இழைத்துக்களை<br>எழுத்துக்கள் மற்றும் பெரிய எழுத்துக்களை<br>உள்ளடக்கிய, குறைந்தபட்சம்<br>எழுத்துக்கள் நீளமான, ஒரு<br>Note: If you have already<br>applied for Red Cross support<br>and have an existing account<br>you can sign-in with the same<br>email and password.<br>If there are four incorrect sign-in attempts Nate Text<br>the account will be locked for 24 hours. You<br>will be able to re-set your password after 24<br>there are nere contained for a support of the super soft our application as flexible for support<br>will be able to re-set your password after 24<br>there are nere contained for a support for pages of your application as flexible intervented.<br>If there are four incorrect sign-in attempts Nate Text<br>the account will be locked for 24 hours. You<br>will be able to re-set your password after 24<br>there are nerecords to display<br>hours. குறிப்பு: எண்கள், சின்னாகக்கிய,<br>குறைந்துபட்சம் எட்டு எழுத்துக்கன்                                                                                                    |      | eight characters long that includes குறிப்பு: எ        | No <del>T 55 GT,</del>                                                                                                    |                                                                                       |              |
| எழுத்துக்கள் மற்றும் பெரிய எழுத்துக்களை<br>உள்ளடக்கிய, குறைந்தபட்சம்<br>எழுத்துக்கள் நீளமான, ஒரு<br>Note: If you have already<br>applied for Red Cross support<br>and have an existing account<br>you can sign-in with the same<br>email and password.<br>If there are four incorrect sign-in attempts Note Text<br>the account will be locked for 24 hours. You<br>will be able to re-set your password a fer 24<br>here an exords of display<br>hours. குறிப்பு: எண்கள், சின்னாககள், கன்<br>ஆங்கிலத்திலுள்ள சிறிய<br>எழுத்துக்கள் மற்றும் பெரிய<br>எழுத்துக்கள் உள்ளடக்கிய,<br>குறைந்தபட்சம் எட்டு எழுத்துக்கள் தீற்றும் பெரிய<br>எழுத்துக்களை உள்ளடக்கிய,<br>குறைந்தபட்சம் எட்டு எழுத்துக்கள் மற்றும் பெரிய                                                                                                    |      | சின்னங்கள், ஆங்கிலத்திலுள்ள <b>சுறி</b> யுகு           | ion Support Programs - E                                                                                                    | mergency Relief Application                                                           |              |
| உள்ளடக்கிய, குறைந்தபட்சம் பெ<br>எழுத்துக்கள் நீளமான, ஒரு<br>Note: If you have already<br>applied for Red Cross support<br>and have an existing account<br>you can sign-in with the same<br>email and password.<br>If there are four incorrect sign-in attempts Note Text<br>the account will be locked for 24 hours. You<br>will be able to re-set your password after 24<br>hee are no records to display<br>hours. குறிட்டு: எண்கள், கின்னாககிய,<br>குறைந்தபட்சம் எட்டு எழுத்துக்கன்                                                                                                    |      | எழுத்துக்கள் மற்றும் பெரிய எழுத்துக்க                  | ளை                                                                                                    | inergeney nener approaction                                                           |              |
| எழுத்துக்கள் நீளமான, ஒரு<br>Application ID<br>20050<br>Note: If you have already<br>applied for Red Cross support<br>and have an existing account<br>you can sign-in with the same<br>email and password.<br>If there are four incorrect sign-in attempts Note Text<br>the account will be locked for 24 hours. You<br>will be able to re-set your password atter 24<br>hear are not across to display<br>hours. குறிப்பு: எண்கள், சின்னா<br>ஆங்கிலத்திலுள்ள சிறிய<br>எழுத்துக்களை உள்ளடக்கிய,<br>குறைந்தபட்சம் எட்டு எழுத்துக்கள்                                                                                                    |      | உள்ளடக்கிய, குறைந்தபட்சம் எட்டு                        |                                                                                                    |                                                                                       |              |
| 29558         Note: If you have already<br>applied for Red Cross support<br>and have an existing account<br>you can sign-in with the same<br>email and password.         If there are four incorrect sign-in attempts Note Text<br>the account will be locked for 24 hours. You<br>will be able to re-set your password after 24<br>hours. கறிப்ப: எண்கள், சின்னாக்கிய,<br>குறைந்தபட்சம் எட்டு எழுத்துக்கனை உள்ளடக்கிய,<br>கூறுந்தபட்சம் எட்டு எழுத்துக்கனை உள்ளடக்கிய,<br>கூறுந்தபட்சம் எட்டு எழுத்துக்கனை உள்ளடக்கிய,<br>கூறுந்தபட்சம் எட்டு எழுத்துக்கனை உள்ளடக்கிய,<br>கூறுந்தபட்சம் எட்டு எழுத்துக்கனை உள்ளடக்கிய,<br>கூறுந்தபட்சம் எட்டு எழுத்துக்கன் மற்றும் பெரிய<br>எழுத்துக்கனை உள்ளடக்கிய,<br>கூறைந்தபட்சம் எட்டு எழுத்துக்கன் கீர்.                                                                                                    |      | எழுத்துக்கள் நீளமான, ஒரு Application                   | n ID                                                                                                    |                                                                                       |              |
| Application Status<br>Drat:<br>Note: If you have already<br>applied for Red Cross support<br>and have an existing account<br>you can sign-in with the same<br>email and password.<br>If there are four incorrect sign-in attempts Note Text<br>the account will be locked for 24 hours. You<br>will be able to re-set your password atter 24<br>here are no records to display<br>hours. கறிப்பு: எண்கள், சின்னாகக்கிய,<br>கூறுந்தபட்சம் எட்டு எழுத்துக்கத                                                                                                    |      | 290568                                                 |                                                                                                    |                                                                                       |              |
| Application Status<br>Draft<br>Applied for Red Cross support<br>and have an existing account<br>you can sign-in with the same<br>email and password.<br>If there are four incorrect sign-in attempts Note Text<br>the account will be locked for 24 hours. You<br>will be able to re-set your password after 24<br>hours. 愛றப்பட: எண்கள், சின்னாதகள், கன்<br>ஆங்கிலத்திலுள்ள சிறிய<br>எழுத்துக்கள் மற்றும் பெரிய<br>எழுத்துக்கள் உள்ளடக்கிய,<br>குறைந்தபட்சம் எட்டு எழுத்துக்                                                                                                    |      |                                                        |                                                                                                    |                                                                                       |              |
| Note: If you have already<br>applied for Red Cross support<br>and have an existing account<br>you can sign-in with the same<br>email and password.<br>If there are four incorrect sign-in attempts Note Text<br>the account will be locked for 24 hours. You<br>will be able to re-set your password after 24<br>here are no records to display<br>hours. கறிப்பு: எண்கள், சின்னாககள், கன்னாககள்,<br>ஆங்கிலத்திலுள்ள சிறிய<br>எழுத்துக்களை உள்ளடக்கிய,<br>கணறந்தபட்சம் எட்டு எழுத்துக்க <mark>ன</mark> 21 Next                                                                                                    |      | Application<br>Draft                                   | n Status                                                                                                    |                                                                                       |              |
| applied for Red Cross support<br>and have an existing account<br>you can sign-in with the same<br>email and password.<br>If there are four incorrect sign-in attempts Note Text<br>the account will be locked for 24 hours. You<br>will be able to re-set your password after 24<br>here are no records to display<br>hours. கறிப்பு: எண்கள், சின்னாதகர்,<br>ஆங்கிலத்திலுள்ள சிறிய<br>எழுத்துக்கள் மற்றும் பெரிய<br>எழுத்துக்கள் மற்றும் பெரிய<br>எழுத்துக்கள் உள்ளடக்கிய,<br>குறைந்தபட்சம் எட்டு எழுத்துக்க                                                                                                    |      | Note: If you have already                              |                                                                                                    |                                                                                       |              |
| and have an existing account<br>you can sign-in with the same<br>email and password.<br>If there are four incorrect sign-in attempts Note Text<br>the account will be locked for 24 hours. You<br>will be able to re-set your password after 24<br>hours. கறிப்பு: எண்கள், சின்னாமகள்,<br>ஆங்கிலத்திலுள்ள சிறிய<br>எழுத்துக்கள் மற்றும் பெரிய<br>எழுத்துக்கள் உள்ளடக்கிய,<br>கணறந்தபட்சம் எட்டு எழுத்துக்க                                                                                                    |      | applied for Red Cross support                          |                                                                                                    |                                                                                       |              |
| Red Cross bas received funding to provide emergency relief payments to temporary visa holders in severe financial hardship due to the COVID-19 pandemic, By submitting this application and sex control will be sassed for eligible emergency relief in your state.<br>Submitting the required information will below process your application as quickly as possible. Missing information will delay the outcome.<br>You will receive notification on the progress of your application and Red Cross will contact you if more information is required.<br>If there are four incorrect sign-in attempts Note Text<br>the account will be locked for 24 hours. You<br>will be able to re-set your password after 24<br>hours. கறிப்ப: எண்கள், சின்னாங்கள்,<br>ஆங்கிலத்திலுள்ள சிறிய<br>எழுத்துக்கள் மற்றும் பெரிய<br>எழுத்துக்களை உள்ளடக்கிய,<br>குறைந்தபட்சம் எட்டு எழுத்துக்கு attempts and the progress of user application and the formation is required.<br>Between the progress of user application and Red Cross will contact you if more information is required.<br>Med Cross based on the progress of your application and Red Cross will contact you if more information is required.<br>Note Text<br>the account will be locked for 24 hours. You<br>will be able to re-set your password after 24<br>here are no records to display<br>hours. குறிப்ப: எண்கள், சின்னாங்கள்,<br>கள்,<br>கள்ளடக்கிய,<br>கள்ளடக்கிய,<br>கள்ளடக்கிய,<br>கள்ளடக்கிய,<br>கள்ளடக்கிய,<br>கள் (Contact you if more information is required.<br>Between the progress of your application and Red Cross will contact you if more information is required.<br>Med Cross based on the progress of your application and Red Cross will contact you if more information is required.<br>Med Cross based on the progress of your application and Red Cross will contact you if more information is required.<br>Med Cross based on the progress of your application and Red Cross will contact you if more information is required.<br>Med Cross based on the progress of your application and Red Cross will contact you if more information will be applied to the text of the text of the text of the                                                                                                    |      | and have an existing account                           | relief support for people on temporary visas                                                                                  |                                                                                       |              |
| is bonkting in and password.<br>If there are four incorrect sign-in attempts Note Text<br>the account will be locked for 24 hours. You<br>will be able to re-set your password after 24<br>hours. கறிப்பு: எண்கள், சின்னாங்கள்,<br>ஆங்கிலத்திலுள்ள சிறிய<br>எழுத்துக்கள் மற்றும் பெரிய<br>எழுத்துக்களை உள்ளடக்கிய,<br>கறைந்தபட்சம் எட்டு எழுத்துக்க                                                                                                    |      | VOU can sign-in with the same                          | eceived funding to provide emergency relief payments to temp<br>will be assessed for eligible emergency relief in your state. | prary visa holders in severe financial hardship due to the COVID-19 pandemic. By sub- | mitting this |
| vou will receive notification on the progress of your application and Red Cross will contact you if more information is required.<br>If there are four incorrect sign-in attempts Note Text<br>the account will be locked for 24 hours. You<br>will be able to re-set your password after 24<br>hours. குறிப்பு: எண்கள், சின்னங்கள்,<br>ஆங்கிலத்திலுள்ள சிறிய<br>எழுத்துக்கள் மற்றும் பெரிய<br>எழுத்துக்களை உள்ளடக்கிய,<br>குறைந்தபட்சம் எட்டு எழுத்துக்க                                                                                                    |      | email and password                                     | e required information will help us process your applicati                                                                    | on as quickly as possible. Missing information will delay the outcome.                |              |
| If there are four incorrect sign-in attempts Note Text<br>the account will be locked for 24 hours. You<br>will be able to re-set your password after 24<br>hours. குறிப்பு: எண்கள், சின்னங்கள்,<br>ஆங்கிலத்திலுள்ள சிறிய<br>எழுத்துக்கள் மற்றும் பெரிய<br>எழுத்துக்களை உள்ளடக்கிய,<br>குறைந்தபட்சம் எட்டு எழுத்துக்கள்                                                                                                    |      | You will receive                                       | notification on the progress of your application and Red Cross                                                                | vill contact you if more information is required.                                     |              |
| Add Message<br>the account will be locked for 24 hours. You<br>will be able to re-set your password after 24<br>hours. குறிப்பு: எண்கள், சின்னங்கள்,<br>ஆங்கிலத்திலுள்ள சிறிய<br>எழுத்துக்கள் மற்றும் பெரிய<br>எழுத்துக்களை உள்ளடக்கிய,<br>குறைந்தபட்சம் எட்டு எழுத்துக்களு Next                                                                                                    |      | If there are four incorrect sign-in attempts Note Text |                                                                                                    |                                                                                       |              |
| will be able to re-set your password after 24<br>hours. குறிப்பு: எண்கள், சின்னங்கள்,<br>ஆங்கிலத்திலுள்ள சிறிய<br>எழுத்துக்கள் மற்றும் பெரிய<br>எழுத்துக்களை உள்ளடக்கிய,<br>குறைந்தபட்சம் எட்டு எழுத்துக்க <mark>ள்</mark> Next                                                                                                    |      | the account will be locked for 24 hours. You           |                                                                                                    | Add                                                                                   | Message      |
| hours. குறிப்பு: எண்கள், சின்னங்கள்,<br>ஆங்கிலத்திலுள்ள சிறிய<br>எழுத்துக்கள் மற்றும் பெரிய<br>எழுத்துக்களை உள்ளடக்கிய,<br>குறைந்தபட்சம் எட்டு எழுத்துக்க <mark>ள் Next</mark>                                                                                                    |      | will be able to re-set your password after 24          |                                                                                                    |                                                                                       |              |
| ஆங்கிலத்திலுள்ள சிறிய<br>எழுத்துக்கள் மற்றும் பெரிய<br>எழுத்துக்களை உள்ளடக்கிய,<br>குறைந்தபட்சம் எட்டு எழுத்துக்க <mark>ள் Next</mark><br>நீளமான ஒரு                                                                                                    |      | hours குறிப்பட் எண்கள் சின்னங்கள்                      | e no records to display                                                                                                    |                                                                                       |              |
| குதித்துக்கள் மற்றும் பெரிய<br>எழுத்துக்களை உள்ளடக்கிய,<br>குறைந்தபட்சம் எட்டு எழுத்துக்க <mark>ள™™</mark><br>நீளமான ஒரு                                                                                                    |      | ஆங்கிலக்கிலள்ள சிறிய                                   |                                                                                                    |                                                                                       |              |
| எழுத்துக்களை உள்ளடக்கிய,<br>குறைந்தபட்சம் எட்டு எழுத்துக்க <mark>ள</mark> Next<br>நீளமான ஒரு                                                                                                    |      | எமுக்தக்கள் மற்றும் பெரிய                              |                                                                                                    |                                                                                       |              |
| கேகுறத்தபட்சம் எட்டு எழுத்துக்க <mark>ள் Next</mark><br>நீளமான ஒரு                                                                                                    |      | எமுக்குக்களை உள்ளடக்கிய                                |                                                                                                    |                                                                                       |              |
| நீளமான ஒரு                                                                                                    |      | களைந்து பட்சம் எட்டு எமுக்குக்கள் Next                 |                                                                                                    |                                                                                       |              |
|                                                                                                    |      | நீளமான ஒரு                                             |                                                                                                    |                                                                                       |              |

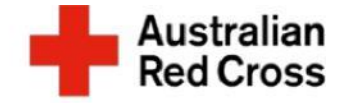

### Step 2: Tell us about yourself குறிப்பு: எண்கள், சின்னங்கள், ஆங்கிலத்திலுள்ள சிறிய எழுத்துக்கள் மற்றும் பெரிய எழுத்துக்களை உள்ளடக்கிய, குறைந்தபட்சம் எட்டு

A. Enter your personal information into the form குறிப்பு: எண்கள், சின்னங்கள், ஆங்கிலத்திலுள்ள சிறிய எழுத்துக்கள் மற்றும் பெரிய எழுத்துக்களை உள்ளடக்கிய, குறைந்தபட்சம் எட்டு எழுத்துக்கள் நீளமான, ஒரு

> Note: Ensure you provide the correct email address, as we will need to contact you if we require additional information. குறிப்பு: எண்கள், தின்னங்கள், ஆங்கிலத்திலுள்ள சிறிய எழுத்துக்கள் மற்றும் பெரிய எழுத்துக்களை உள்ளடக்கிய, குறைந்தபட்சம் எட்டு எழுத்துக்கள் நீளமான, ஒரு

| First name *                                     |  | Last name *                 |  |
|--------------------------------------------------|--|-----------------------------|--|
| Primary phone (if landline, include area code) * |  | Email *                     |  |
| Provide a telephone number                       |  |                             |  |
| Date of birth (dd/mm/yyyy) *<br>DD/MM/YYYY       |  | Ves No                      |  |
| ender                                            |  | Language at home (optional) |  |
| Street address                                   |  | Suburb *                    |  |
| Street address                                   |  | suburb *                    |  |
| Postcode *                                       |  | State *                     |  |
|                                                  |  |                             |  |
| Previous Next                                    |  |                             |  |

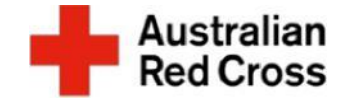

### Step 3: Provide your visa details

படிமுறை 3: உங்கள் விசா விவரங்களை வழங்குங்கள்

 A. Enter your visa details into the form உங்கள் விசா விவரங்களைப் படிவத்தில் இடுங்கள்

> Note: Don't worry if you are usure of your visa status or do not have a current visa document, you can upload other travel documents instead, such as: passport, ImmiCard or visa application - this can be done in Step 6குறிப்பு: உங்கள் விசா நிலைமை குறித்து உங்களுக்குத் தெரியாவிட்டாலோ, தற்போதைய விசா ஆவணம் ஒன்று உங்களிடம் இல்லையென்றாலோ கவலைகொள்ள வேண்டாம். அதற்குப் பதிலாக, கடவுச்சீட்டு, குடிவரவு அட்டை (ImmiCard) அல்லது விசா விண்ணப்பம் போன்ற மற்றைய பயண ஆவணங்களை நீங்கள் பதிவேற்றலாம் - இதை படிமுறை 6-இல் செய்யலாம்

#### B. Confirm your family composition உங்கள் குடும்பக்

## **Migration Support Programs - Emergency Relief Application**

| 50%                                                                                                    |            |
|----------------------------------------------------------------------------------------------------|------------|
| assess your eligibility we need to verify your visa status.                                                         |            |
| Visa Type                                                                                                    |            |
|                                                                                                    | Q          |
| Travel Document Type                                                                                                |            |
|                                                                                                    |            |
| Document Number                                                                                                    |            |
| Passport (Travel Document) Country                                                                                  |            |
|                                                                                                    | ٩          |
| Family Composition *<br>Please select the option that best describes your family unit living with you in Australia. |            |
| Single                                                                                                    | ,          |
| Please enter visa details for each additional person on this application.                                           | Add Person |
|                                                                                                    |            |

கட்டமைப்பை உறுதிப்படுத்துங்கள்

C. Click on the **Add Person** button to enter visa details for anyone in your family that is included in this application இந்த விண்ணப்பத்தில் உள்ளடங்கியுள்ள உங்கள் குடும்ப உறுப்பினர் எவரதும் விசா விவரங்களைப் படிவத்தில் இடுவதற்கு, 'நபரைச் சேர்' (Add Person) என்ற பொத்தானைச் சொடுக்குங்கள்

 When you finish adding all the Information for yourself and your family members, scroll down to the next section

உங்களுடைய மற்றும் உங்கள் குடும்ப உறுப்பினர்களுடைய அனைத்துத் தகவல்களையும் அதில் சேர்த்தபின்னர், கீழுள்ள அடுத்த பகுதிக்குச் செல்லுங்கள்

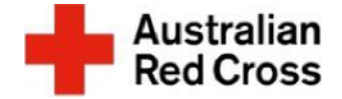

# Step 4: படிமுறை 4: உங்களுக்கு ஏன் ஆதரவு தேவை

- A. Tick any options that apply to your situation உங்கள் சூழ்நிலைக்குப் பொருந்தும் விருப்பத்தெரிவுகள் எவற்றையேனும் தெரிவு செய்யுங்கள்
- B. Answer the remaining questions and click Next to proceed மீதமுள்ள கேள்விகளுக்குப் பதிலளியுங்கள், அத்துடன் தொடந்துசெல்ல 'அடுத்தது' (Next) என்பதைச் சொடுக்குங்கள்

| hat led to you requiring emergency relief (tick all that apply)?       |
|------------------------------------------------------------------------|
| I've lost my job                                                       |
| Family breakdown                                                       |
| My family overseas can't support me anymore                            |
| I've run out of savings                                                |
| Large utility bill                                                     |
| Unexpected expense                                                     |
| Other                                                                  |
| hat do you need to pay for the emergency relief (tick all that apply)? |
| Utilities                                                              |
| Food                                                                   |
| Rent                                                                   |
| Medical Treatment                                                      |
| Clothes                                                                |
| Medication                                                             |
| Legal Cost                                                             |
| School Expenses                                                        |
| Transport                                                              |
| Fines                                                                  |
| Infant Supplies                                                        |
| Other                                                                  |

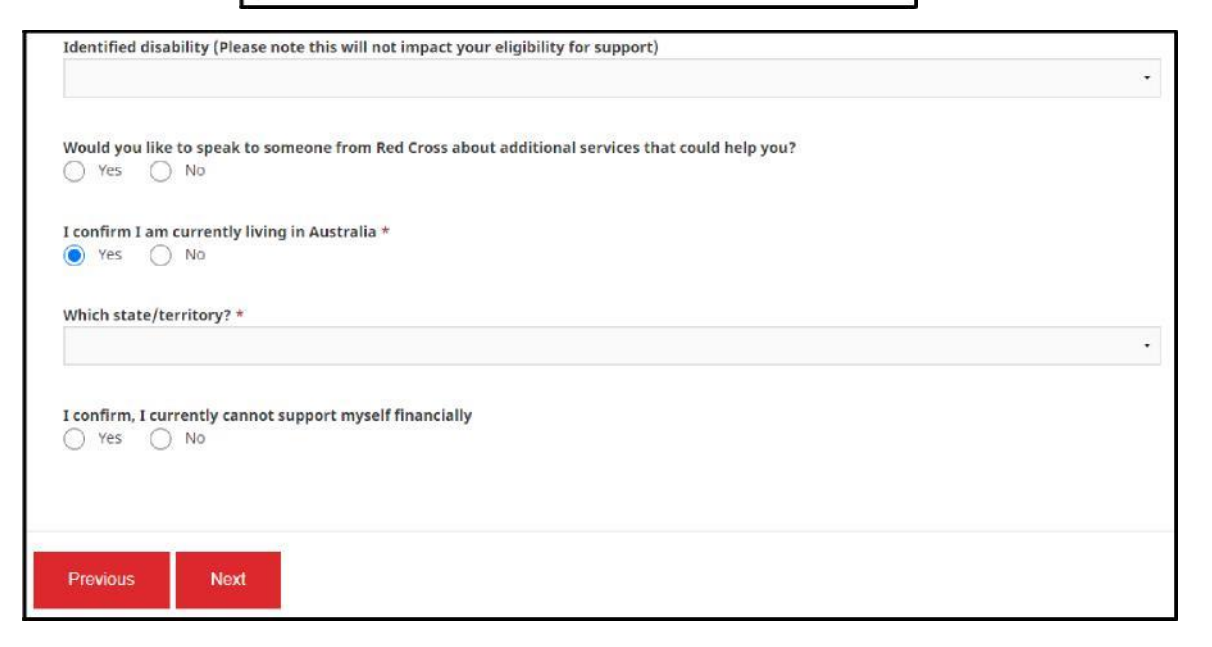

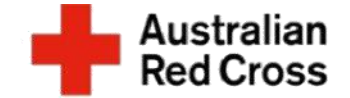

### **Step 5: Enter bank details, upload Bank Statements and Travel Documents**

மீதமுள்ள கேள்விகளுக்குப் பதிலளியுங்கள், அத்துடன் தொடந்துசெல்ல '**அடுத்தது**' (Next) என்பதைச் சொடுக்குங்கள்

A. Enter your bank details, including: மீதமுள்ள கேள்விகளுக்குப் பதிலளியுங்கள், அத்துடன் தொடந்துசெல்ல 'அடுத்தது' (Next) என்பதைச் சொடுக்குங்கள்

- Account name கணக்கின் பெயர்
- BSB number வங்கி மாநிலக் கிளை (BSB) எண்
- Account number கணக்கு எண்
- B. Click Upload to provide copies of bank statements for all accounts held by all adult members of your family உங்கள் குடும்பத்திலுள்ள அனைத்து வயதுவந்த உறுப்பினர்களும் வைத்திருக்கும் அனைத்து வங்கிக் கணக்குகளுக்குமான வங்கி அறிக்கைகளின் பிரதிகளை வழங்க, 'பதிவேற்று' (Upload) என்பதைச் சொடுக்குங்கள்

**Note:** Bank statements must be less than 2-weeks old (from the date the application is submitted) and cover one month (4-weeks) worth of

| ease upload bank statements                                                                                                | below                                                                                                    |
|----------------------------------------------------------------------------------------------------|----------------------------------------------------------------------------------------------------|
| your own security, do not upload a credit card state<br>If you receive an ERROR message when upload<br>Credit Card Number. | ment or a bank statement that contains a credit card number.<br>ding your document it is because our system has found sensitive information such as a |
| If you are uploading a Credit Card Statement -                                                                             | there is no need to provide this statement, please proceed without it                                                                                 |
|                                                                                                    |                                                                                                    |
| nk Statement Requirements                                                                                                  |                                                                                                    |
| u may upload multiple attachments. <ul> <li>all adult members of the family must submit a</li> </ul>                       | current bank statement dating back one month from the date of application.                                                                            |
| if you have joint accounts or regular transfers                                                                            | to another bank account vou will need to provide a bank statement for that account                                                                    |
| screenshots are acceptable only if they show y                                                                             | your name, account number and residential address                                                                                                    |
|                                                                                                    |                                                                                                    |
| mitting the above information will help us to process                                                                      | ss your application as quickly as possible                                                                                                    |
| sing information will delay the outcome                                                                                    |                                                                                                    |
| ount Name                                                                                                    |                                                                                                    |
|                                                                                                    |                                                                                                    |
| Number                                                                                                    |                                                                                                    |
|                                                                                                    |                                                                                                    |
| unt Number                                                                                                    |                                                                                                    |
|                                                                                                    |                                                                                                    |
|                                                                                                    |                                                                                                    |
| Upload                                                                                                    | Drag and Drop Files here                                                                                                    |
|                                                                                                    |                                                                                                    |
|                                                                                                    |                                                                                                    |
|                                                                                                    |                                                                                                    |
|                                                                                                    |                                                                                                    |
| nents to be submitted                                                                                                    |                                                                                                    |

transactions. Where possible, original files should be uploaded for bank statements. Screenshots are only acceptable if they clearly show your name, account details (BSB and account number) and your current home address உங்கள் குடும்பத்திலுள்ள அனைத்து வயதுவந்த உறுப்பினர்களும் வைத்திருக்கும் அனைத்து வங்கிக் கணக்குகளுக்குமான வங்கி அறிக்கைகளின் பிரதிகளை வழங்க, 'பதிவேற்று' (Upload) என்பதைச் சொடுக்குங்கள் .

- C. Click **Upload** again to provide copies Of your travel documents, such as: passport, ImmiCard or visa application கடவுச்சீட்டு, குடிவரவு அட்டை (ImmiCard) அல்லது விசா விண்ணப்பம் போன்ற உங்கள் பயண ஆவணங்களின் பிரதிகளை வழங்க, மீண்டும் 'பதிவேற்று' (Upload) என்பதைச் சொடுக்குங்கள்
- D. When you finish uploading all the documents, click Next to proceed அனைத்து ஆவணங்களையும் நீங்கள் பதிவேற்றி முடித்ததும், தொடந்துசெல்ல 'அடுத்தது' (Next) என்பதைச் சொடுக்குங்கள்

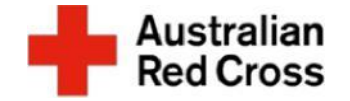

## Step 6: படிமுறை 6: பிரகடனத்தைப் படித்துவிட்டு

A. Read the declaration and confirm that the information you have provided is true and correct by **Ticking** the box, then click **Submit** to send your application to Red Cross 山ரகடனத்தைப் படித்துவிட்டு, பெட்டியினுள் 'சரி' இடுவதன் மூலம் நீங்கள் வழங்கிய தகவல் உண்மையானது மற்றும் சரியானது என்று உறுதிப்படுத்துங்கள். பின்னர், உங்கள் விண்ணப்பத்தை செஞ்சிலுவைச் சங்கத்திற்கு

|                                         | 100%                                                                                                    |
|-----------------------------------------|----------------------------------------------------------------------------------------------------|
| ly submitting this                      | s application you declare that:                                                                                                    |
| . All information                       | that you have provided to Australian Red Cross as part of this application is true and correct.                                                                                                    |
| . If your applicati<br>ircumstances, yo | ion contains information or documentation believed to be false or misleading, including concealing any relevant<br>our application will be rejected.                                                                       |
| . You are not an<br>ime.                | Australian citizen or permanent resident, you have urgent needs and do not have access to any other forms of support at this                                                                                               |
| . The funds provi                       | ided to you will be used for their intended purposes to meet your essential needs like food and medicine.                                                                                                    |
| . All personal inf                      | ormation contained in your application will be collected and used as set out in our Privacy Collection Notice .                                                                                                    |
| . Representatives<br>lave provided is c | s of Australian Red Cross may contact third party organizations mentioned in your application to verify the information you<br>correct and that those third parties may disclose such information to Australian Red Cross. |
| . You understand                        | d that only one application per household will be considered.                                                                                                    |
| By ticking this I                       | box, I confirm my understanding and acceptance of this declaration *                                                                                                    |
|                                         |                                                                                                    |
|                                         |                                                                                                    |

# What's next? அடுத்தது என்ன?

- Red Cross will check that your application is complete and correct, and contact you if any further information is needed.
   உங்கள் விண்ணப்பம் முழுமையானதா மற்றும் சரியானதா என்பதைச் செஞ்சிலுவைச் சங்கமானது சரிபார்த்துவிட்டு, மேலும் ஏதேனும் தகவல் தேவைப்பட்டால் உங்களைத் தொடர்புகொள்ளும்.
- If you are not eligible, Red Cross will send you an email to let you know. நீங்கள் தகுதி பெறவில்லை என்றால், அது பற்றி உங்களுக்குத் தெரிவிக்க செஞ்சிலுவைச் சங்கம் உங்களுக்கு மின்னஞ்சலொன்றை அனுப்பும்.
- If you are eligible, Red Cross will send you an email to let you know and make a payment directly into your nominated bank account.
   நீங்கள் தகுதியுடையவராக இருந்தால், அது பற்றி உங்களுக்குத் தெரிவிக்க செஞ்சிலுவைச் சங்கமானது மின்னஞ்சலொன்றை உங்களுக்கு அனுப்பும், அத்துடன் உங்களால் தெரிவுசெய்யப்பட்ட வங்கிக் கணக்கிற்கு நேரடியாகப் பணத்தைச் செலுத்தும்.